# Handleiding declaratiebestand controleren op verwijzing

Je kunt van iedere elektronische declaratie in James het bestandje downloaden dat daadwerkelijk verstuurd wordt naar de verzekeraar. Dit bestand is een waardevol controlemiddel. In deze handleiding wordt laten zien hoe je met dit bestand kunt controleren of een verwijzing is gekoppeld aan een consult, vóór je de declaratie verstuurt.

## Stap 1: Bestand downloaden en openen.

Ga in James naar Financieel > Declaraties, klik de declaratie aan die je wilt versturen en klik op de knop 'Downloaden'.

# **Declaraties**

## **Filter declaraties**

| Praktijk         |            | Locatie<br>Selecteer  |               | Declarant<br>Alle  |               | Medewerker          | S            | Startdatum declaratie |                      | Einddatum declaratie |                     |               |
|------------------|------------|-----------------------|---------------|--------------------|---------------|---------------------|--------------|-----------------------|----------------------|----------------------|---------------------|---------------|
| Praktijk James   |            |                       |               |                    |               | Selecteer •         |              |                       |                      |                      |                     | ۲             |
| Debiteur         |            | Patiënt               |               | Beroep             |               | Medewerker afspraak |              | S                     | Startdatum consulten |                      | Einddatum consulten |               |
| Alle             |            | Zoek patiëntna        | am [, patiënt | Alle               | *             | Selecteer           |              | 0                     |                      |                      |                     |               |
| Verwijzers       |            | Factuur nr.           |               | Declar             | atie nr.      | Status              |              |                       |                      |                      |                     |               |
|                  |            |                       |               |                    |               | Alle                |              |                       |                      | L                    | egen                | Zoek          |
| Verwijder (      | Open       | Afhandelen Eactuur pr | Kwijtschelder | n Opnie<br>Datum 🚖 | euw aanbieden | Vers                | turen Vecozo | Dov                   | vnloaden             | Retourinf            | ormatie             | Voeg toe      |
|                  |            | ractuur m.            | Deci. III.    | Jatam 🚽            | Adligebodeli  | Geneteen of         |              | racture               |                      | Schor Met            | loegew              | Julus         |
| Menzis Zorgverz  | zekeraar N |                       | 0             | 9-04-2019          | 148,61        | 0,00                | 0,00         | 0,                    | 00                   |                      | 148,61              | Te declareren |
| Anderzorg N.V.   |            |                       | 0             | 9-04-2019          | 60,45         | 0,00                | 0,00         | 0,                    | 00                   |                      | 60,45               | Te declareren |
| Zilveren Kruis A | chmea Zor  |                       | 0             | 9-04-2019          | 62,19         | 0,00                | 0,00         | 0,                    | 00                   |                      | 62,19               | Te declareren |
| Zilveren Kruis A | chmea Zor  |                       | 0             | 9-04-2019          | 70,00         | 0,00                | 0,00         | 0,                    | 00                   |                      | 70,00               | Te declareren |
| Menzis Zorgverz  | zekeraar N |                       | 0             | 1-04-2019          | 35.00         | 0.00                | 0.00         | 0.                    | 00                   |                      | 35.00               | Te declareren |

ď

Je computer zal dit type bestand niet zo snel herkennen en je waarschijnlijk vragen met welk programma je het wilt openen.

- Voor Windows: Kladblok
- Voor Mac: Teksteditor

Let op, om het bestand goed in beeld te krijgen moet je je venster heel breed trekken. Je wilt dat al je regels links beginnen met 02 of 04, niet met 00!

#### Stap 2: Bestand lezen

In het begin komt dit bestandje met al zijn cijfers nogal chaotisch over, maar het tegenovergestelde is waar. Alles in dit bestand staat op een vaste plaats, volgens vaste regels.

De basics

De eerste regel van iedere declaratie begint met 01. In deze eerste regel staat welke praktijk er declareert, over welke periode en naar welke verzekeraar. De laatste regel begint altijd met 99. Hierin staat hoeveel patiënten en hoeveel prestaties er in de declaratie staan, en wat het totaalbedrag is.

Tussen die eerste en laatste regel staan de patiënten met hun behandelingen. Een regel met patiëntinformatie begint altijd met 02. Een behandeling begint altijd met 04.

Onder één patiënt kunnen meerdere behandelingen worden gedeclareerd. Er kunnen dus meerdere 04 regels onder een 02 regel staan. Elke prestatiecode krijgt zijn eigen regel.

## De verwijzing

Het declaratiebestand kun je verticaal grofweg in drie stukken verdelen:

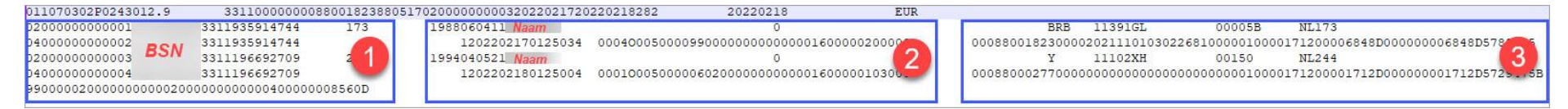

1: Hier staat o.a. de BSN en het polisnummer van de patiënt.

2: Hier vind je o.a. de naam en geboortedatum van de patiënt, en ook de datum, prestatiecode en diagnosecode van de behandeling.

3: Hier staat o.a. de behandelaar AGB code en ook de verwijzing!

#### De verwijzing staat links van het midden in het derde deel:

| 011070302P0243012.9    | 331100000008      | 800182388051 | 7020000000032022021720 | 220218282     | 20220218             | EUR       |                |                                         |              |                                                                                                    |
|------------------------|-------------------|--------------|------------------------|---------------|----------------------|-----------|----------------|-----------------------------------------|--------------|----------------------------------------------------------------------------------------------------|
| 0200000000001          | 3311935914744     | 173          | 1988060411 Naam        |               | 0                    |           | BRB            | 11391GL                                 | 00005B       | NL173                                                                                                    |
| 0400000000002 PCM      | 3311935914744     |              | 1202202170125034       | 0004000500009 | 90000000000000001600 | 000200000 | 00088001823000 | 02021110103022                          | 681000001000 | 0171200006848D00000006848D5789205                                                                                                    |
| 02000000000003 DSN     | 3311196692709     | 244          | 1994040521 Naam        |               | 0                    |           | Y              | 11102XH                                 | 0 . 50       | NL244                                                                                                    |
| 0400000000004          | 3311196692709     |              | 1202202180125004       | 0001000500000 | 6020000000000001600  | 000103000 | 00088000277000 | 000000000000000000000000000000000000000 | 00000000100  | 0171200001712D00000001712D5729475B                                                                                                    |
| 9900000200000000000200 | 00000000004000000 | 08560D       |                        |               |                      |           |                |                                         |              | a second second s |

De verwijzing bestaat uit een datum en de acht cijferige AGB-code van de verwijzer, meer niet. Elke datum in dit bestand wordt weergegeven als jaar, maand, dag, zonder streepjes. De datum 01-11-2021 wordt dus neergezet als 20211101.

In dit voorbeeld zie je dat aan de consulten van patiënt Muilwijk wél een verwijzing hangt en aan het consult van Garama niet. De patiëntnamen zijn grijs gemarkeerd voor de duidelijkheid.

#### Wat betekent dit?

Als er alleen nullen staan op de plek van de verwijzing, is er nog geen verwijzing gekoppeld aan het consult. Mogelijke oorzaken:

- Er is in het dossier gedeelte van de patiëntenkaart, onder het kopje Documenten nog geen verwijzing toegevoegd
- De startdatum van de verwijzing ligt ná de datum van dit consult
- Het consult is niet opnieuw opgeslagen na het toevoegen van de verwijzing. Dit hoeft alleen als de verwijzing achteraf wordt toegevoegd.

Als er alleen een datum staat en geen AGB code, betekent dit dat de verwijzer 00000000 als AGB code ingevuld heeft staan in zijn/haar kaart. Je kunt dit controleren en corrigeren door deze verwijzer op te zoeken onder Praktijk > Verwijzers. Open hier de verwijzing, de AGB code vind je rechts bovenin. Als je een AGB code van een verwijzer wijzigt is het opnieuw aanbieden van de afgewezen consulten voldoende. Het systeem corrigeert de AGB code automatisch in het nieuwe declaratiebestand. En dat kun je natuurlijk controleren door het bestandje te downloaden voor je het verstuurt!